Hướng dẫn tạo, phê duyệt đơn Tạm hoãn/Chấm dứt HĐLĐ

I. Quy trình tạo, phê duyệt đơn Tạm hoãn/Chấm dứt HĐLĐ

#### Bước 1: CBNV tạo đơn => Gửi thông báo cho C&B Gửi cho CBQL xem xét CBNV tạo đơn Trên đơn xin nghỉ việc có hiển thị checklist bàn giao chung để CBNV nắm được Điều chỉnh Bước 2: CBQL phê duyệt/từ chối - Phê duyệt: gửi cho TP.HCNS CBQL phê duyệt/từ - Từ chối: ·Từ chối· chối + Từ chối để điều chỉnh thông tin => Về bước 1 + Từ chối: Nhập lý do => Đóng yêu cầu Có thông báo đến CBNV, C&B Điều chỉnh Y Bước 3: TP.HCNS phê duyệt/từ chối - Phê duyệt: Gửi cho GĐ - Từ chối: + Từ chối để điều chỉnh thông tin => Về bước 2 -Từ chối∙ TP.HCNS xem xét + Từ chối: Nhập lý do => Đóng yêu cầu Có thông báo đến CBNV, C&B, CBQL của nv đó Điều chỉnh Bước 4: - Phê duyêt: Thực hiện bàn giao, thông báo đến CBNV và các bên nhận bàn giao để thực hiện bàn giao GĐ phê duyệt/từ - Từ chối: ·Từ chối· chối + Từ chối để điều chỉnh thông tin => Về bước 3 + Từ chối: Nhập lý do => Đóng yêu cầu Có thông báo đến CBNV, C&B, CBQL của nv đó, Y TP.HCNS Bước 5: Thực hiện bàn giao Đính kèm file bàn giao có chữ kí lên odoo Thực hiện bàn giao Trước 3 ngày nhân viên nghi/tạm hoãn mà CBNV chưa đính kèm Biên bản bàn giao => Gửi thông báo cho C&B và CBNV nghỉ việc, CBQL của nhân viên đó Chinh sửa Done Bước 6: GĐ duyệt bước cuối cùng - Phê duyệt: gửi thông báo cho C&B và CBNV nghỉ GĐ phê duyệt/từ ·Từ chốiviệc, CBQL của nhân viên đó, TP.HCNS chối Từ chối => ghi rõ lý do + Từ chối: Nhập lý do => Đóng yêu cầu => Gửi thông báo cho C&B và CBNV nghỉ việc, CBQL Y của nhân viên đó, TP.HCNS => Quay về bước 5 Đóng yêu cầu Hoàn thành Bước 7: Xuất quyết định tạm hoãn/chấm dứt HĐLĐ Kết thúc

#### Quy trình Tạm hoãn/Chấm dứt HĐLĐ

#### II. Tạo và phê duyệt đơn nghỉ

#### Bước 1: Tạo đơn xin tạm hoãn/chấm dứt HĐLĐ

**Bước 1.1**: Tại giao diện chính của odoo => Chọn menu Nhân viên => Chọn Nghỉ việc

| Điều Ch  | ninh Lương | +          | 0          | <b>S</b> s | ü    |  |
|----------|------------|------------|------------|------------|------|--|
|          |            | Điều       | ı chuyển ( | công tá    | с    |  |
|          |            | Tạm        | ı hoãn/Ch  | ấm dứt     | HÐLÐ |  |
| êu thích |            | –<br>Tái l | ký/gia hạr | ו HĐLĐ     |      |  |
| ngày     | Số quyết   | Bổ r       | nhiệm/Miễ  | ến nhiện   | n    |  |

CBNV nhấn Tạo để tạo đơn nghỉ việc

Tạm hoãn/Chấm dứt HĐLĐ

Tạo

Bước 1.2: Nhập các thông tin

- Thông tin CBNV xin nghỉ, CBQL của nhân viên đó sẽ tự động cập nhật
- Thông tin của TP.HCNS, GĐ tự động cập nhật
- Tại trường Loại: chọn loại nghỉ là Tạm hoãn HĐLĐ hoặc Chấm dứt HĐLĐ
- Ngày nghỉ việc: tùy vào nhân viên chính thức hay nhân viên thử việc mà thời gian xin nghỉ trước bao nhiêu ngày. Nhưng sẽ có 1 số trường hợp nhân viên xin nghỉ trước thời hạn quy định, vẫn có thể chọn được, nhưng sẽ hiện cảnh báo cho nhân viên đó.
- Đối với trường hợp Tạm hoãn HĐLĐ sẽ có thêm trường Đến ngày: là trường ngày kết thúc tạm hoãn HĐLĐ
- Nhập các thông tin về Lý do nghỉ việc hoặc Ghi chú nếu có
- Phần Danh mục bàn giao sẽ hiển thị để CBNV biết họ cần bàn giao những công việc gì, trường hợp có những mục bàn giao mà CBNV đó không cần bàn giao thì CBNV cần báo cho nhân viên HCNS (C&B) để HCNS thực hiện bỏ bớt các mục không cần thiết.

| Nhân viên Nhân viên Danh mục nhân viên Phỏng/Ban Insura | ance Loans & Advances Điều Chỉnh Lư | ong Điều chuyển công tác    | Tạm hoãn/Chẩm dứt HĐLĐ Tả | ái ký/gia hạn HĐLĐ Bổ nhiệm/Mi | iễn nhiệm Orientations | Training Program | 0 🔩 | 🛍 🛛 👩 Bùi Thị Hằng    |
|---------------------------------------------------------|-------------------------------------|-----------------------------|---------------------------|--------------------------------|------------------------|------------------|-----|-----------------------|
| Tạm hoān/Chẩm dứt HĐLĐ / New                            |                                     |                             |                           |                                |                        |                  |     |                       |
| Lưu Huỷ bỏ                                              |                                     |                             |                           |                                |                        |                  |     |                       |
| Gửi tới CBQL Hủy                                        |                                     |                             |                           |                                |                        |                  | D   | ự thảo 🛛 Hoàn thành 🔺 |
|                                                         |                                     |                             |                           |                                |                        |                  |     |                       |
|                                                         |                                     |                             |                           |                                |                        |                  |     |                       |
| Thông tin nhân                                          | viên                                | Ngu                         | ười phê duyệt             |                                |                        |                  |     |                       |
| Nhân viên                                               | (ECID012) Bùi Thị Hằng              | - 🖓 TP.HC                   | CNS [ECID041]             | Đinh Thị Hương                 | - 6                    |                  |     |                       |
| Chức vụ                                                 | Trưởng nhóm Hỗ trợ khách hàng       | →  C <sup>n</sup> Glám      | dốc [ECID001]             | Phan Trọng Thủy                | • 2                    |                  |     |                       |
| Phòng/Ban                                               | Trung tâm Hỗ trợ khách hàng         | - 2                         |                           |                                |                        |                  |     |                       |
| CBQL                                                    | [ECID005] Đinh Thị Hương Quỳnh      | - 7                         |                           |                                |                        |                  |     |                       |
| Chức vụ                                                 | Trưởng Trung tâm Hỗ trợ khách hàng  | - 2                         |                           |                                |                        |                  |     |                       |
|                                                         |                                     |                             |                           |                                |                        |                  |     |                       |
| Thông tin Tạm                                           | hoãn/Chấm dứt HĐLĐ                  |                             |                           |                                |                        |                  |     |                       |
| Loại                                                    | Tạm hoãn HĐLĐ                       | ~                           |                           |                                |                        |                  |     |                       |
| Ngày nghỉ việc                                          | 20/11/2021                          | ~                           |                           |                                |                        |                  |     |                       |
| Đền ngày                                                | 31/12/2021                          | -                           |                           |                                |                        |                  |     |                       |
| 1 ú de                                                  |                                     |                             |                           |                                |                        |                  |     |                       |
| Lyto                                                    | Ly do ca nnan                       |                             |                           |                                |                        |                  |     |                       |
| Ghi chú                                                 |                                     |                             |                           |                                |                        |                  |     |                       |
|                                                         |                                     |                             |                           |                                |                        |                  |     |                       |
|                                                         |                                     |                             |                           |                                |                        |                  |     |                       |
| Danh mục bản giao                                       |                                     |                             |                           |                                |                        |                  |     |                       |
| # Nội dung                                              |                                     | Phòng/Ban                   | Người nhận Chức vụ Gi     | ni chú Tập tin Ngày hoàn thàn  | nh Trạng thái          |                  |     |                       |
| 1 🗋 Các công việc                                       | đang thực hiện                      | Trung tâm Hỗ trợ khách hàng |                           |                                | Dự thảo                |                  |     |                       |
| 2 🗟 Các hỏ sơ tải l                                     | iệu pháp lý, hợp đồng               | Trung tâm Hành chính nhân   |                           |                                | Dự thảo                |                  |     |                       |
| 3 🕒 Hôm mail của                                        | cá nhân, Ban/phòng                  | Quân trị vận hành           |                           |                                | Dự thảo                |                  |     |                       |

Khi CBNV xin nghỉ lưu đơn xin tạm hoãn/chấm dứt HĐLĐ sẽ có thông báo đến nhân viên C&B.

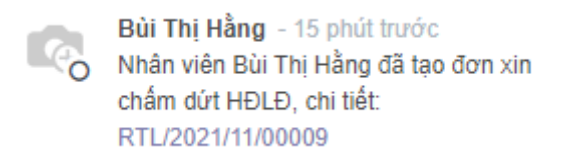

**Bước 1.3**: Sau khi đã tạo xong đơn xin tạm hoãn/chấm dứt HĐLĐ, CBNV chọn Gửi tới CBQL để CBQL phê duyệt đơn xin tạm hoãn/chấm dứt HĐLĐ.

| a Tạo           |                                                         |                                                                                                    | Action                      |                         |                                       |                         |            | 17      | /1 < )     |
|-----------------|---------------------------------------------------------|----------------------------------------------------------------------------------------------------|-----------------------------|-------------------------|---------------------------------------|-------------------------|------------|---------|------------|
| tới Quân lý Hủy |                                                         |                                                                                                    |                             |                         |                                       |                         |            | Dự thảo | Hoàn thành |
|                 | Nhân viên cần tạ<br>RTL/2021/11/000                     | ạo đơn chấm dứt HĐLĐ trước 30<br>09                                                                                                    | ngày, ngày tạo: 2021-1      | 1-13, ngày bắt          | đầu chấm dứt H                        | ÐLÐ: 2021-11-30.        |            |         |            |
|                 | Thông tin nhâ                                           | n viên                                                                                                    | Ng                          | jười phê duy            | ēt                                    |                         |            |         |            |
|                 | Nhân viên<br>Chức vụ<br>Phòng/Ban<br>Quân lý<br>Chức vụ | (ECID012) Bùi Thị Hằng<br>Trưởng nhóm Hỗ trợ khách hàng<br>Trung tâm Hỗ trợ khách hàng<br>(ECID005) Đinh Thị Hương Quỳnh<br>Trưởng Trung tâm Hỗ trợ khách hàng | Trư<br>Giá                  | ờng phòng HCNS<br>m đốc | (ECID041) Dinh TH<br>(ECID001) Phan T | ị Hương<br>rọng Thủy    |            |         |            |
|                 | Thông tin Tạn                                           | n hoãn/Chấm dứt HĐLĐ                                                                                                    |                             |                         |                                       |                         |            |         |            |
|                 | Ngày nghỉ việc                                          | 30/11/2021                                                                                                    |                             |                         |                                       |                         |            |         |            |
|                 | Lý do<br>Ghi chú                                        | Nghỉ việc vì lý do cá nhân                                                                                                    |                             |                         |                                       |                         |            |         |            |
|                 | Danh mục bản giao                                       |                                                                                                    |                             |                         |                                       |                         |            |         |            |
|                 | # Nội dung                                              |                                                                                                    | Phòng/Ban                   | Người nhận 🛛            | hức vụ Ghi chú                        | Tập tin Ngày hoàn thành | Trạng thái |         |            |
|                 | 1 🗈 Các công việ                                        | ic đang thực hiện                                                                                                    | Trung tâm Hỗ trợ khách hàng |                         |                                       |                         | Dự thảo    |         |            |
|                 | 2 🗟 Các hồ sơ tả                                        | i liệu pháp lý, họp đồng                                                                                                    | Trung tâm Hành chính nhân   |                         |                                       |                         | Dự thảo    |         |            |
|                 | 3 📄 Hóm mail củ                                         | a cá nhân, Ban/phòng                                                                                                    | Quân trị vận hành           |                         |                                       |                         | Dự thảo    |         |            |
|                 | 4 🖻 Các hạng mi                                         | ục liên quan đến tài chính                                                                                                    | Phòng Tải chính kế toán     |                         |                                       |                         | Dự thảo    |         |            |
|                 | 5 📄 Tài sản (bàn                                        | ghế); Thiết bị (máy tính, máy in); Công                                                                                                    | Phòng Tài chính kế toán     |                         |                                       |                         | Dự thảo    |         |            |

Đơn xin tạm hoãn/chấm dứt HĐLĐ chuyển sang trạng thái Chờ CBQL phê duyệt.

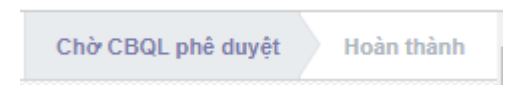

## Bước 2: CBQL phê duyệt

CBQL sẽ nhận được thông báo, nhấn vào tên phiếu nghỉ trong thông báo

Bùi Thị Hằng - 9 phút trước Bạn có một yêu cầu Temporary Leave của nhân viên Bùi Thị Hằng đang chờ phê duyệt, chi tiết: RTL/2021/11/00010

=> Chuyển tới phiếu nghỉ của nhân viên

| Nhân viên Nhân viên Danh mục nhân viên Phòng/Ban Insa                |                                                                                                    |                                     |                                                                  | Bổ nhiệm/Miễn nhiệm Orientations | 🔸 🛛 🔁 🔍 18 👘 👘 Đình Thị Hương Quỳnh |
|----------------------------------------------------------------------|----------------------------------------------------------------------------------------------------|-------------------------------------|------------------------------------------------------------------|----------------------------------|-------------------------------------|
| Tạm hoãn/Chấm dứt HĐLĐ / RTL/2021/11/00010<br>Sửa Tạo                |                                                                                                    | • Action                            |                                                                  |                                  | 1/1 < >                             |
| Phê duyêt Từ chối                                                    |                                                                                                    |                                     |                                                                  |                                  | Chờ CBQL phê duyệt Hoàn thành       |
| RTL/2021/11/000                                                      | 10                                                                                                    |                                     |                                                                  |                                  |                                     |
| Thông tin nhâ<br>Nhân viên<br>Chức vụ<br>PhôngBan<br>CBQL<br>Chức vụ | n Viên<br> ECID012] Búi Thi Hằng<br>Trưởng nhóm Hỹ trý khách hàng<br>Trưởng Thư Mỹ chách hàng<br> ECID005] Đinh Thị Hương Quýnh<br>Trưởng Trượng tâm Hỗ trợ khách hàng | Người phê duy<br>TPHCNS<br>Giám đốc | çet<br>  [ECID041] Dinh Thị Hương<br>  [ECID001] Phan Trong Thủy |                                  |                                     |
| Thông tin Tạn                                                        | n hoãn/Chấm dứt HĐLĐ                                                                                                    |                                     |                                                                  |                                  |                                     |
| Loại<br>Ngây nghỉ việc<br>Đến ngây                                   | Tạm hoãn HĐLĐ<br>20/11/2021<br>31/12/2021                                                                                                    |                                     |                                                                  |                                  |                                     |
| Lý đo<br>Ghi chú                                                     | Lý do cá nhân                                                                                                    |                                     |                                                                  |                                  |                                     |
| Danh mục bản giao                                                    |                                                                                                    |                                     |                                                                  |                                  |                                     |

CBQL sẽ xem xét => chọn Phê duyệt/Từ chối tạm hoãn/chấm dứt HĐLĐ của CBNV.

- Phê duyệt: Nếu CBQL phê duyệt thì sẽ có thông báo lại cho CBNV và C&B.

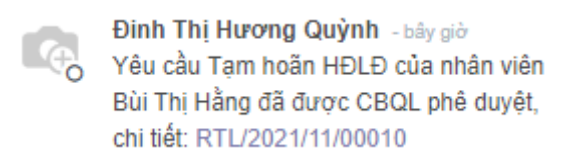

Chuyển sang trạng thái Chờ TP.HCNS phê duyệt.

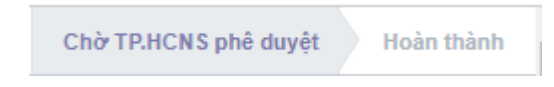

- Từ chối:

 + Từ chối để yêu cầu điều chỉnh thông tin: Nhập lý do => Xác nhận => Chuyển về bước trước để điều chỉnh thông tin.

| Lý do từ chối          |                                                          | ډ |
|------------------------|----------------------------------------------------------|---|
| Lý do từ chối<br>Lý do | Yêu cầu điều chỉnh thông tin<br>Điểu chỉnh lại thông tin | ~ |
| Hủy Xác nhận           |                                                          |   |

# + Từ chối yêu cầu nghỉ: Nhập lý do => Xác nhận => Đóng yêu cầu

| Lý do từ chối          |                                        |   |  |
|------------------------|----------------------------------------|---|--|
| Lý do từ chối<br>Lý do | Từ chối yêu cầu<br>Từ chối yêu cầu này | ~ |  |
|                        |                                        |   |  |
| Hủy Xác nhận           |                                        |   |  |

Dự thảo

Hoàn thành

Đã từ chối

Chuyển sang trạng thái Đã từ chối

Và có thông báo đến CBNV, nhân viên C&B.

## Bước 3: TP.HCNS phê duyệt

TP.HCNS nhận được thông báo

Đinh Thị Hương Quỳnh - 8 phút trước

Bạn có một yêu cầu Tạm hoãn HĐLĐ của nhân viên Bùi Thị Hằng đang chờ phê duyệt, chi tiết: RTL/2021/11/00010

#### TP.HCNS xem xét phê duyệt hoặc từ chối

| Nhân viên Nhân viên Danh mục nhậ       |                                                      | Phòng/Ban Import From Excel                                                                                                    |           |                |                                               |              |  | o 🔩 🕯               |                 |
|----------------------------------------|------------------------------------------------------|----------------------------------------------------------------------------------------------------|-----------|----------------|-----------------------------------------------|--------------|--|---------------------|-----------------|
| Tạm hoãn/Chấm dứt HĐLĐ / RTL/2021/11/0 | 00010                                                |                                                                                                    |           |                |                                               |              |  |                     |                 |
| Тао                                    |                                                      |                                                                                                    | Action    |                |                                               |              |  |                     | 1/1 < >         |
| Phê duyệt Từ chối                      |                                                      |                                                                                                    |           |                |                                               |              |  | Chở TP.HCNS phê duy | ệt Hoàn thành 🔺 |
|                                        | RTL/2021/11/00010                                    | )                                                                                                    |           |                |                                               |              |  |                     |                 |
|                                        | Thông tin nhân                                       | viên                                                                                                    | N         | gười phê duy   | ęt                                            |              |  |                     |                 |
|                                        | Nhân viên<br>Chức vụ<br>Phòng/Ban<br>CBQL<br>Chức vụ | (ECID012) Bùi Thị Hằng<br>Trưởng nhóm Hỗ trợ khách hàng<br>Trung tâm Hỗ trợ khách hàng<br>(ECID005) Đinh Thị Hương Quỳnh<br>Trưởng Trung tâm Hỗ trợ khách hàng | TP<br>Git | HCNS<br>im đốc | [ECID041] Đinh Thị Hu<br>[ECID001] Phan Trọng | rong<br>Thủy |  |                     |                 |
|                                        | Thông tin Tạm I                                      | noãn/Chấm dứt HĐLĐ                                                                                                    |           |                |                                               |              |  |                     |                 |
|                                        | Loại<br>Ngày nghì việc<br>Đến ngày                   | Tạm hoãn HDLĐ<br>20/11/2021<br>31/12/2021                                                                                                    |           |                |                                               |              |  |                     |                 |
|                                        | Lý do<br>Ghi chủ                                     | Lý do cá nhân                                                                                                    |           |                |                                               |              |  |                     |                 |
|                                        | Danh mục bản giao                                    |                                                                                                    |           |                |                                               |              |  |                     |                 |

Phê duyệt: Có thông báo đến CBNV, CBQL của nhân viên đó, nhân viên C&B.

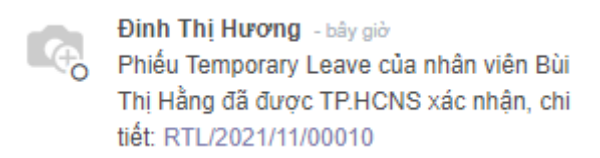

Chuyển sang trạng thái Chờ Giám đốc phê duyệt

| Chờ Giám đốc phê duyệt | Hoàn thành |
|------------------------|------------|
|------------------------|------------|

- Từ chối:
  - + Từ chối để yêu cầu điều chỉnh thông tin: Nhập lý do => Xác nhận =>
     Chuyển về bước trước để điều chỉnh thông tin.

| Lý do từ chối          |                                                            | × |
|------------------------|------------------------------------------------------------|---|
| Lý do từ chối<br>Lý do | Yêu cầu điều chỉnh thông tin V<br>Điều chỉnh lại thông tin |   |
| Hủy Xác nhận           |                                                            |   |

+ Từ chối yêu cầu điều chỉnh lương: Nhập lý do => Xác nhận => Đóng yêu cầu,

| Lý do từ chối          |                     |   | 2 |
|------------------------|---------------------|---|---|
| Lý do từ chối<br>Lý do | Từ chối yêu cầu     | v |   |
| 29 40                  | Từ chối yêu cấu này |   |   |

Và có thông báo đến CBNV, CBQL của nhân viên đó, nhân viên C&B

#### Bước 4: GĐ phê duyệt

Giám đốc nhận được thông báo

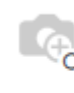

Đinh Thị Hương - một phút trước Bạn có một yêu cầu Temporary Leave của nhân viên Bùi Thị Hằng đang chờ phê duyệt, chi tiết: RTL/2021/11/00010

## Giám đốc xem xét phê duyệt/Từ chối

| ioān/Chẩm dứt HĐLĐ / RTL/2021/11/00010              |                                                                                                    |                            |             |                                               |                        |            |                     |                |
|-----------------------------------------------------|----------------------------------------------------------------------------------------------------|----------------------------|-------------|-----------------------------------------------|------------------------|------------|---------------------|----------------|
|                                                     |                                                                                                    | Action                     |             |                                               |                        |            |                     | 1/1 < >        |
| nyệt Từ chối                                        |                                                                                                    |                            |             |                                               |                        |            | Chờ Giảm đốc phê dư | yệt Hoàn thành |
| R TL/202                                            | 21/11/00010                                                                                                    |                            |             |                                               |                        |            |                     |                |
| Thông                                               | tin nhân viên                                                                                                    | N                          | aười phê du | vēt                                           |                        |            |                     |                |
| Nhân viên<br>Chức vụ<br>Phông18a<br>CBGL<br>Chức vụ | n<br>(ECID012) Bùi Thị Hằng<br>Trường nhóm Hỗ trợ khách hàng<br>Trung tâm Hỗ trợ khách hàng<br>(ECID005 Pilm Thị Hương Quýnh<br>Trưởng Trung tâm Hỗ trợ khách hàng | TF<br>Gi                   | am đốc      | [ECID041] Đinh Thị Hi<br>[ECID001] Phan Trọng | rong<br>j Thủy         |            |                     |                |
| Thông                                               | tin Tạm hoãn/Chấm dứt HĐLĐ                                                                                                    |                            |             |                                               |                        |            |                     |                |
| Loại<br>Ngây nghi<br>Đến ngày                       | Tạm hoân HĐLĐ<br>20/11/2021<br>31/12/2021                                                                                                    |                            |             |                                               |                        |            |                     |                |
| Lý do<br>Ghi chú                                    | Lý do cá nhân                                                                                                    |                            |             |                                               |                        |            |                     |                |
| Danh m                                              | ục bản giao                                                                                                    |                            |             |                                               |                        |            |                     |                |
| Thêm da                                             | inh muc                                                                                                    |                            |             |                                               |                        |            |                     |                |
| # 1                                                 | Nội dung                                                                                                    | Phòng/Ban                  | Người nhận  | Chức vụ Ghi chủ T                             | ập tin Ngày hoàn thành | Trạng thái |                     |                |
| 1 🖻 🕻                                               | Các công việc đang thực hiện                                                                                                    | Trung tâm Hỗ trợ khách hàn | 9           |                                               |                        | Dự thảo    |                     |                |
| 2 🗈 0                                               | Các hồ sơ tài liệu pháp lý, hợp đồng                                                                                                    | Trung tâm Hành chính nhân  |             |                                               |                        | Dự thảo    |                     |                |
| 3 D H                                               | lôm mail của cá nhân, Ban/phòng                                                                                                    | Quản trị vận hành          |             |                                               |                        | Dự thảo    |                     |                |
| 4 🖬 0                                               | Các hạng mục liên quan đến tải chính                                                                                                    | Phòng Tải chính kể toán    |             |                                               |                        | Dự thảo    |                     |                |
| 5 🖻 T                                               | Tái sản (bàn, ghể); Thiết bị (máy tính, máy in); Công<br>cụ dụng cụ                                                                                                | Phòng Tài chính kế toán    |             |                                               |                        | Dự thảo    |                     |                |

Phê duyệt: và có thông báo đến CBNV, CBQL của nhân viên đó, nhân viên C&B và các bộ phận nhận bàn giao công việc.

Yêu cầu Temporary Leave của nhân viên Bùi Thị Hằng đã được Giám đốc xác nhận, chi tiết: RTL/2021/11/00010

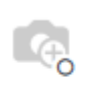

Phan Trọng Thủy - 5 phút trước 🟠 Yêu cầu chấm dứt HĐLĐ của bạn Temporary Leave đã được xác nhận. Đế hoàn thành yêu cầu Temporary Leave, bạn cần bàn giao công việc/tài sản trước ngày 20-11-2021, chi tiết: RTL/2021/11/00010

Đến CBNV nghỉ việc

Phan Trọng Thủy - 6 phút trước Bạn có một yêu cầu Temporary Leave của nhân viên Bùi Thị Hằng đang chờ bàn giao tài sản Các hồ sơ tài liệu pháp lý, hợp đồng. Đễ hoàn tất thủ tục cho Temporary Leave nhân viên, bạn cần nhận bàn giao công việc/tài sản trước ngày 17-11-2021, chi tiết: RTL/2021/11/00010

Đến các bên nhận bàn giao

Nếu GĐ phê duyệt thì sẽ chuyển sang trạng thái **Đang thực hiện bàn giao** để thực hiện thủ tục bàn giao công việc.

Đang thực hiện bàn giao 🔰 Hoàn thành

- Từ chối:
  - + Từ chối để yêu cầu điều chỉnh thông tin: Nhập lý do => Xác nhận => Chuyển về bước trước để điều chỉnh thông tin.

| Lý do từ chối          |                                                          |   | × |
|------------------------|----------------------------------------------------------|---|---|
| Lý do từ chối<br>Lý do | Yêu cầu điều chỉnh thông tin<br>Điều chỉnh lại thông tin | ~ |   |
| Hủy Xác nhận           |                                                          |   |   |

+ Từ chối yêu cầu xin tạm hoãn/chấm dứt HĐLĐ: Nhập lý do => Xác nhận => Đóng yêu cầu, chuyển sang trạng thái Đã từ chối.

| Lý do từ chối          |                                        |   | × |
|------------------------|----------------------------------------|---|---|
| Lý do từ chối<br>Lý do | Từ chối yêu cầu<br>Từ chối yêu cầu này | ~ |   |
| Hủy Xác nhận           |                                        |   |   |

Và có thông báo đến CBNV, CBQL của nhân viên đó, nhân viên C&B, TP.HCNS.

| Chuyển sang trang thái Đã từ chối        | Dự thảo | Hoàn thành | Đã từ chối |
|------------------------------------------|---------|------------|------------|
| Chuyen sang tiạng that <b>Đá từ chối</b> |         |            |            |

#### Bước 5: Thực hiện bàn giao công việc

Sau khi các bên giao nhận bàn giao đã thực hiện việc giao nhận xong, thì CBNV sẽ thực hiện đính kèm biên bản bàn giao và gửi đến GĐ để GĐ thực hiện phê duyệt.

 Trước 3 ngày CBNV xin nghỉ, các bên giao/nhận bàn giao sẽ phải hoàn thành các thủ tục giao/nhận bàn giao.  Sau khi các bên đã giao/nhận bàn giao, CBNV sẽ đính kèm biên bản bàn giao có chữ ký của các bên lên đơn xin nghỉ.

| Thông tin Tạm hoãn/Chấm dứt HĐLĐ |               |                       |                         |  |
|----------------------------------|---------------|-----------------------|-------------------------|--|
| Loại                             | Chấm dứt HĐLĐ | Biên bản bản giao tài | Tài lên tập tin của bạn |  |
| Ngày nghỉ việc                   | 30/11/2021    | sản                   |                         |  |

- CBNV nhấn Xác nhận để gửi đến Giám đốc

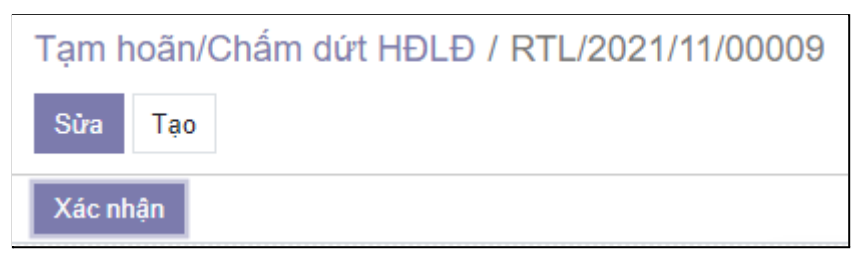

Chuyển sang trạng thái Chờ Giám đốc phê duyệt

| Chờ Giám đốc phê duyệt | Hoàn thành |
|------------------------|------------|
|------------------------|------------|

Nếu sau thời hạn yêu cầu giao/nhận bàn giao, các bên vẫn chưa hoàn thành xong thủ tục bàn giao, sẽ có thông báo đến nhân viên C&B.

# Bước 6: GĐ phê duyệt để hoàn thành các thủ tục tạm hoãn/chấm dứt HĐLĐ cho CBNV.

GĐ nhận được thông báo, click vào tên phiếu tạm hoãn/chấm dứt HĐLĐ

Bùi Thị Hằng - một phút trước Bạn có một yêu cầu Temporary Leave của nhân viên Bùi Thị Hằng đang chờ phê duyệt, chi tiết: RTL/2021/11/00010

Chuyển đến phiếu tạm hoãn/chấm dứt HĐLĐ cần phê duyệt

| Nhân viên Nhân viên Danh mục nhân      | n viên Document Templater                            | a Phòng/Ban Import From Excel Insuranci                                                                                                    |                              |                                                       | lð 🕂 🔇 🕄 | st 0 🔞               |              |
|----------------------------------------|------------------------------------------------------|----------------------------------------------------------------------------------------------------|------------------------------|-------------------------------------------------------|----------|----------------------|--------------|
| Tạm hoãn/Chấm dứt HĐLĐ / RTL/2021/11/0 | 0010                                                 |                                                                                                    |                              |                                                       |          |                      |              |
| Tao                                    |                                                      |                                                                                                    | Action                       |                                                       |          |                      | 1/1 < >      |
| Phẻ duyệt Từ chối                      |                                                      |                                                                                                    |                              |                                                       | Chi      | r Giám đốc phẻ duyệt | Hoàn thành 💧 |
|                                        | RTL/2021/11/0001                                     | 0                                                                                                    |                              |                                                       |          |                      |              |
|                                        | Thông tin nhân                                       | viên                                                                                                    | Người phê duy                | )t                                                    |          |                      |              |
|                                        | Nhân viên<br>Chức vụ<br>Phòng/Ban<br>CBQL<br>Chức vụ | (ECID012) Bủi Thi Hằng<br>Trưởng nhóm Hỗ trợ khách hàng<br>Trung tảm Hỗ trợ khách hàng<br>(ECID005) Định Thi Hương Quỳnh<br>Trưởng Trung tảm Hỗ trợ khách hàng | TEHCNS<br>Giảm đốc           | (ECID041) Đinh Thị Hương<br>(ECID001) Phan Trọng Thủy |          |                      |              |
|                                        | Thông tin Tạm                                        | hoãn/Chấm dứt HĐLĐ                                                                                                    |                              |                                                       |          |                      |              |
|                                        | Loại<br>Ngày nghỉ việc<br>Đến ngày                   | Tam hoãn HĐLĐ<br>20/11/2021<br>31/12/2021                                                                                                    | Biến bản bản giao tải<br>sản | 📥 Biên bản bản giao xisx                              |          |                      |              |

- **Phê duyệt**: Nếu GĐ phê duyệt thì sẽ chuyển sang trạng thái Hoàn thành.

Hoàn thành

#### Có thông báo đến các bên liên quan

Yêu cầu Temporary Leave của nhân viên Bùi Thị Hằng đã được Giám đốc xác nhận, chi tiết: RTL/2021/11/00010 Phan Trọng Thủy - bây giở Yêu cầu Temporary Leave của bạn đã được xác nhận. RTL/2021/11/00010

- Từ chối:
  - + Từ chối để yêu cầu điều chỉnh thông tin: Nhập lý do => Xác nhận => Chuyển về bước Bàn giao tài sản. Các bên thực hiện chỉnh sửa các nội dung.

| Lý do từ chối          |                                                            | × |
|------------------------|------------------------------------------------------------|---|
| Lý do từ chối<br>Lý do | Yêu cầu điều chỉnh thông tin ✔<br>Điều chỉnh lại thông tin |   |
| Hủy Xác nhận           |                                                            |   |

 + Từ chối yêu cầu xin tạm hoãn/chấm dứt HĐLĐ: Nhập lý do => Xác nhận

| Lý do từ chối |                     |                    | ×          |
|---------------|---------------------|--------------------|------------|
| Lý do từ chối | Từ chối yêu cầu     | ~                  |            |
| Lý do         | Từ chối yêu cầu này |                    |            |
|               |                     |                    | J          |
| Hủy Xác nhận  |                     |                    |            |
|               |                     |                    |            |
|               |                     | Dur thảo Hoàn thàn | Dã từ chối |

Chuyển sang trạng thái Đã từ chối 🔔

| Dự thảo Hoàn thành Đã từ chố | Dự thảo | Hoàn | thành | Đã | tử chố |
|------------------------------|---------|------|-------|----|--------|
|------------------------------|---------|------|-------|----|--------|

#### Bước 7: Tạm hoãn/chấm dứt HĐLĐ hoàn thành

Sau khi GĐ đã phê duyệt lần cuối cùng, sẽ có thông tin về Số quyết định tạm hoãn/chấm dứt HĐLĐ và thông tin ngày phê duyệt, file quyết định tạm hoãn/chấm dứt HĐLĐ sẽ được đính kèm luôn tại trường QĐ Tạm hoãn/Chấm dứt.

#### Thông tin Tạm hoãn/Chấm dứt HĐLĐ

Loại Ngày nghỉ việc Đến ngày Tạm hoãn HĐLĐ 20/11/2021 31/12/2021

| Số quyết định    | 00005/2021/QĐTH-ECB |
|------------------|---------------------|
| Ngày phê duyệt   | 16/11/2021          |
| QĐ Tạm hoãn/Chấm |                     |
| dứt              |                     |

Sau khi đơn xin tạm hoãn/chấm dứt HĐLĐ đã hoàn thành, đến trước ngày CBNV nghỉ việc, sẽ có thông báo đến nhân viên C&B.

Hệ thống sẽ tự động tạo phiếu lương cho CBNV đó, trường hợp chấm dứt HĐLĐ đến ngày CBNV nghỉ, hệ thống sẽ tự động lưu trữ thông tin nhân viên của CBNV đó, trạng thái sẽ chuyển sang Đã chấm dứt HĐLĐ.